# Configuración de SD-AVC en SD-WAN

## Contenido

| Introducción                                                |
|-------------------------------------------------------------|
| Prerequisites                                               |
| Requirements                                                |
| Componentes Utilizados                                      |
| Background                                                  |
| ¿Qué es SD-AVC?                                             |
| ¿Qué es Cisco Cloud Connector?                              |
| Configurar                                                  |
| Habilitar conector de nube                                  |
| Activar SD-AVC en vManage                                   |
| Habilitar el conector de nube SD-AVC en vManage             |
| Habilitar el conector de nube SD-AVC, anterior a 20.10      |
| Habilitar el conector de nube SD-AVC, hasta 20.13           |
| EnableSD-AVC Cloud Connector, 20.14 y versiones posteriores |
| Configuración de políticas                                  |
| Verificación                                                |
| Troubleshoot                                                |
| Información Relacionada                                     |

## Introducción

Este documento describe cómo configurar la visibilidad y el control de aplicaciones definidas por software (SD-AVC) en una red de área extensa definida por software (SD-WAN).

## Prerequisites

### Requirements

Cisco recomienda que tenga conocimiento sobre estos temas:

- SD-WAN
- SD-AVC

La máquina virtual de Cisco vManage debe tener estos recursos mínimos:

- RAM: 32 GB
- Almacenamiento: 500 GB
- vCPU:16

### **Componentes Utilizados**

La información que contiene este documento se basa en las siguientes versiones de software y hardware.

- Cisco vManage versión 20.3.x o posterior.
- vManage versión 20.6.3
- vBond versión 20.6.3
- vSmart versión 20.6.3
- Routers de servicios integrados (ISR)4321/K9 versión 17.5.1a

La información que contiene este documento se creó a partir de los dispositivos en un ambiente de laboratorio específico. Todos los dispositivos que se utilizan en este documento se pusieron en funcionamiento con una configuración verificada (predeterminada). Si tiene una red en vivo, asegúrese de entender el posible impacto de cualquier comando.

## Background

### ¿Qué es SD-AVC?

Cisco SD-AVC es un componente de Cisco Application Visibility Control (AVC). AVC incorpora a los dispositivos de routing funciones de reconocimiento de aplicaciones y supervisión del rendimiento que tradicionalmente estaban disponibles como appliances dedicados. Funciona como un servicio de red centralizado y funciona con dispositivos específicos de la red.

Para obtener más información, consulte Características y ventajas de SD-AVC.

### ¿Qué es Cisco Cloud Connector?

Cisco Cloud Connector es un servicio en la nube proporcionado por Cisco que mejora la clasificación del tráfico. Utiliza la información más reciente disponible sobre la dirección del servidor utilizada por los sitios y servicios públicos de Internet para mejorar la clasificación del tráfico de SD-AVC.

## Configurar

### Habilitar conector de nube

1. Abra la Cisco API Console y haga clic en My Apps & Keys.

Nota: el dispositivo alojado en la red SD-AVC requiere acceso a los dominios de servidor en la nube de Cisco SD-AVC: api.cisco.com, cloudsso.cisco.com, prod.sdavc-cloud-api.com.

<sup>2.</sup> Haga clic Register a New App como se muestra en la imagen.

| Cisco API Cons | ole          | Documentat | tion Interactive | APIs My Apps & | Keys 🕨             |
|----------------|--------------|------------|------------------|----------------|--------------------|
|                | My Apps & I  | Keys       |                  |                |                    |
|                | Applications | Keys       |                  |                | Register a New App |
|                |              |            |                  |                |                    |

3. En el Name of your application campo, introduzca un nombre descriptivo para la aplicación.

4. Marque la Client Credentials casilla de verificación.

5. Marque la Hello API casilla de verificación.

6. Marque la casilla de verificación para aceptar los términos del servicio.

7. Haga clic en Register. La página Cisco API Console muestra los detalles de ID de cliente y secreto de cliente. Mantenga esta página abierta para completar el procedimiento como se muestra en esta imagen.

## My Apps & Keys

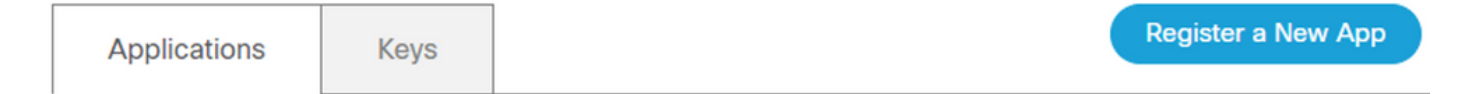

### SDWAN\_SDAVC\_Test

Registered: 8/10/22 5:21 pm Grant Type: Client Credentials

| API           | KEY                      | CLIENT SECRET | STATUS |
|---------------|--------------------------|---------------|--------|
| Hello API     | ttg                      | aUW           | active |
| Edit This App | Delete This App Add APIs |               |        |

## Activar SD-AVC en vManage

1. Acceda a Administration > Cluster Management > Service Configuration. Haga clic (...) More Actions y seleccione Edit.

| S     |
|-------|
|       |
|       |
| beted |
|       |
|       |
|       |
|       |

Nota: No utilice un túnel/transporte VPN 0 o una interfaz VPN 512 para habilitar SD-AVC. Se puede utilizar la interfaz de clúster en vpn 0.

2. En la sección vManage IP Address (Administrar dirección IP), haga clic en la dirección IP. Seleccione una dirección IP que no sea de túnel en VPN 0. Introduzca sus credenciales, marque la **Enabled SD-AVC** casilla de verificación y haga clic en Update, como se muestra en la imagen.

| Compute<br>(Up to 5 nodes) | 前前<br>Data<br>(Up to 10s of r | iodes)                                       |
|----------------------------|-------------------------------|----------------------------------------------|
|                            |                               |                                              |
|                            |                               | ~                                            |
|                            |                               |                                              |
|                            |                               |                                              |
|                            |                               |                                              |
|                            |                               |                                              |
|                            |                               |                                              |
|                            | Cancel                        | Update                                       |
|                            | Compute<br>(Up to 5 nodes)    | Compute<br>(Up to 5 nodes)<br>Up to 10s of m |

3. Una vez confirmada la actualización, haga clic OK para reiniciar el dispositivo como se muestra en la imagen.

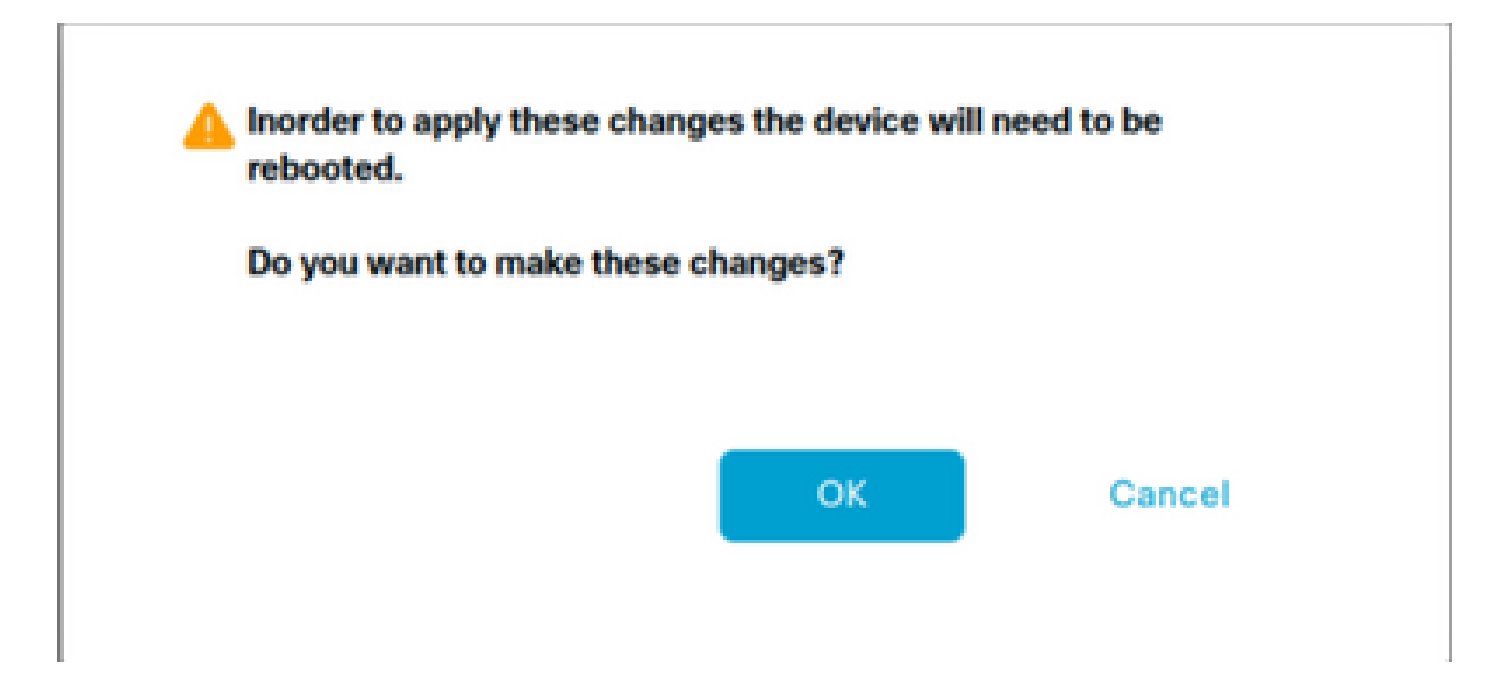

#### 4. Una vez reiniciado vManage, vaya a Administration > Cluster Management > Service Reachability. Aparecerá SD-AVC Reachable.

| ■ Cisco vManage   | Select Resource Group• | Ą                   | Administration · Cluster Management      |                  |           |
|-------------------|------------------------|---------------------|------------------------------------------|------------------|-----------|
|                   |                        | Ser                 | rvice Configuration Service Reachability |                  |           |
| Current vManage : |                        |                     |                                          |                  |           |
| Q Search          |                        |                     |                                          |                  |           |
|                   |                        |                     |                                          |                  |           |
| IP Address        | Application Server     | Statistics Database | Configuration Database                   | Messaging Server | SD-AVC    |
|                   | reachable              | reachable           | reachable                                | reachable        | reachable |

#### Habilitar el conector de nube SD-AVC en vManage

#### Habilitar el conector de nube SD-AVC, anterior a 20.10

1. En la sección vManage GUI, desplácese hasta Administration > Settings > SD-AVC Cloud Connector y haga clic en Edit.

2. Para el conector de nube SD-AVC, haga clic en el botón deEnabled opción. Introduzca los valores en estos campos generados en la sección Enable Cloud Connector (Activar conector de nube), como se muestra en la imagen.

- ID del cliente
- Secreto del cliente
- Nombre de la organización
- Afinidad
- Telemetría (opcional)

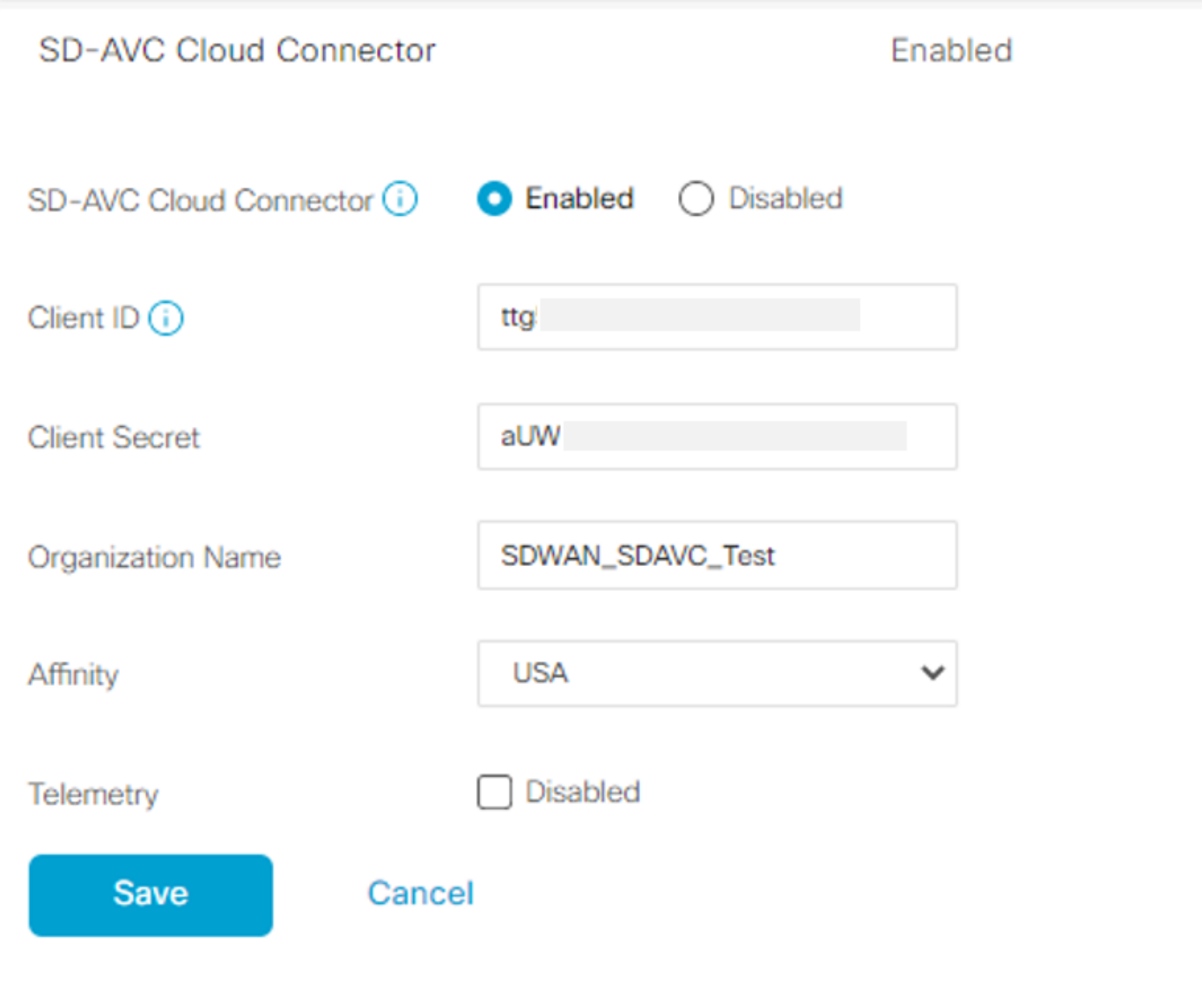

3. Haga clic Save y verifique la notificación como se muestra en esta imagen.

| ■ Cisco vManage<br>♦ Select Resource Group+                                                                                                    | Administration - Settings |   |
|----------------------------------------------------------------------------------------------------|---------------------------|---|
| Saved SD-AVC Cloud Connector settings                                                                                                    |                           | × |
| - annon a contra contra c |                           |   |

Habilitar el conector de nube SD-AVC, hasta 20.13

A partir de 20.10.1, para habilitar el conector de nube se requiere una URL de gateway de nube y una contraseña de un solo uso (OTP) en lugar de una ID de cliente y un secreto de cliente.

Para las nuevas instalaciones alojadas en Cisco de 20.10.1 o posterior, el conector de nube está habilitado de forma predeterminada y no se requiere la entrada de credenciales.

1. En la sección vManage GUI, desplácese hasta Administration > Settings > SD-AVC y haga clic en Edit.

2. Para el conector de nube, haga clic en el botón deEnabled radio. Introduzca los valores en estos campos generados en la sección Enable Cloud Connector (Activar conector de nube), como se muestra en la imagen.

OTP

Alojado en la nube: utilice el portal SD-WAN de Cisco Catalyst para obtener el OTP. Consulte la Guía de Configuración del

|                                                            | Description                                               |   |
|------------------------------------------------------------|-----------------------------------------------------------|---|
|                                                            | Webserver Status 🧔                                        | • |
|                                                            | Compliance Mode Disabled                                  |   |
|                                                            | Compliance Status NA O                                    |   |
|                                                            | Expiration Process Inactive                               |   |
|                                                            | Expiry Date                                               |   |
|                                                            | Data Service                                              |   |
| · · · · · · · · · · · · · · · · · · ·                      | Cloud Service Connector Token                             |   |
|                                                            | vNnalytics and Cloud Monitoring Connector Americas East 0 | L |
|                                                            | vAnalytics and Cloud Monitoring Connector Ø               | L |
|                                                            | Cloud Monitoring Data Status                              |   |
| Portal SD-WAN de Cisco Catalyst para obtener más detalles. | SD-W/C Cloud Connector Status                             |   |

• In situ: abra un caso del Cisco TAC para el OTP

• URL de gateway de nube Utilice <u>https://datamanagement-us-01.sdwan.cisco.com/validate\_sdavc/</u>

SD-AVC

| Cloud Connector    | Enabled O Disabled              |
|--------------------|---------------------------------|
| OTP                |                                 |
| Cloud Gateway URL  | https://datamanagement-us-01.sc |
| Telemetry Disabled |                                 |
| Save Ca            | incel                           |

3. Haga clic Save y verifique que la notificación confirma que se aplicó la configuración.

EnableSD-AVC Cloud Connector, 20.14 y versiones posteriores

20.14.1 introduce un nuevo procedimiento para habilitar Cisco SD-AVC Cloud Connector desde la opción Cloud Services en Administration > Settings. A partir de esta versión, la activación del conector de nube no requiere OTP ni la apertura de un caso TAC.

1. En la sección vManage GUI, vaya a Administration > Settings > Cloud Services. Confirm Cloud Services are enabled.

2. Para el conector de nube, haga clic en el botón deEnabled radio.

Settings / Data Collection & Statistics

**Cloud Services** 

Cloud Services Terms & Conditions

Cisco Catalyst SD-WAN Analytics. By enabling Cisco Catalyst SD-WAN Analytics you agree to the following:

- If you are a Cisco channel partner or reseller provisioning the Catalyst SD-WAN Analytics service on behalf of an end customer, you warrant that you have permission from the end customer for Cisco to process their data in accordance with the referenced links above.
- All Cisco devices connecting to the Cisco Catalyst SD-WAN fabric with Catalyst SD-WAN Analytics enabled must have Cisco DNA Advantage licenses.
- 3. Catalyst SD-WAN Analytics is currently not available for end customers located in mainland China, Hong Kong or Macau. Therefore, you warrant that the end customer using the Catalyst SD-WAN Analytics service is not headquartered or mainly based in mainland China, Hong Kong, or Macau, and you shall ensure that end customers located in such jurisdictions do not use Catalyst SD-WAN Analytics.

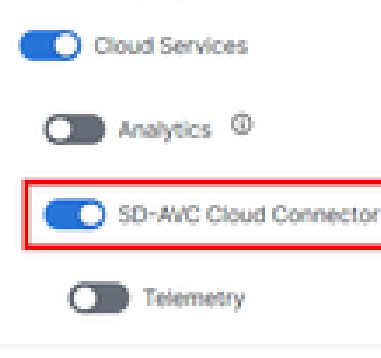

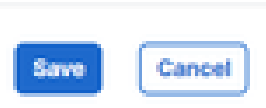

3. Haga clic Save y verifique que la notificación confirma que se aplicó la configuración.

Una vez que se ha habilitado SD-AVC, debe crear una política localizada y habilitar la visibilidad de la aplicación.

- 1. Desplácese hasta la GUI de vManage y seleccione Configuration > Policies > Localized Policy > Add Policy.
- 2. Acceda a Policy Overview,. En la Policy Settings sección, active la Application casilla de verificación y haga clic en Save Policy.

| Localized Policy > Add P   | Policy                   |                                                 |                                  |                                    |                        |                                     |
|----------------------------|--------------------------|-------------------------------------------------|----------------------------------|------------------------------------|------------------------|-------------------------------------|
|                            |                          | Create Groups of Interest                       | Configure Forwarding Classes/Qos | S 🥑 Configure Access Control Lists | Configure Route Policy | <ul> <li>Policy Overview</li> </ul> |
| Enter name and descrip     | ption for your localized | master policy                                   |                                  |                                    |                        |                                     |
| Policy Name                | policy_test              |                                                 |                                  |                                    |                        |                                     |
| Policy Description         | policy_test              |                                                 |                                  |                                    |                        |                                     |
|                            |                          |                                                 |                                  |                                    |                        |                                     |
| Policy Settings            |                          |                                                 |                                  |                                    |                        |                                     |
| Netflow Netflow I          | Pv6 Application          | Application IPv6 Cloud OoS                      | Cloud QoS Service side           | it ACL Logging                     |                        |                                     |
|                            | - represent              |                                                 |                                  | a not copping                      |                        |                                     |
| Log Frequency              | How o                    | often packet flows are logged (maximum 2147483) | 647)                             |                                    |                        |                                     |
| FNF IPv4 Max Cache Entries | s Enter                  | the cache size (range 16 - 2000000)             | $\overline{\mathbf{O}}$          |                                    |                        |                                     |
| FNF IPv6 Max Cache Entries | s Enter                  | the cache size (range 16 - 2000000)             | $\mathbf{i}$                     |                                    |                        |                                     |
|                            |                          |                                                 |                                  |                                    |                        |                                     |
|                            |                          |                                                 |                                  |                                    |                        |                                     |
|                            |                          |                                                 |                                  |                                    |                        |                                     |

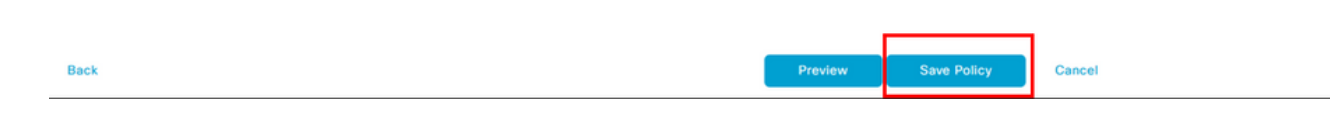

3. Acceda a Configuration > Templates. Identifique el nombre de la plantilla del router de extremo de Cisco, haga clic en (...) More Actions y elija Edit como se muestra en la imagen.

| E Cisco vMa                   | inage 🕜 Select R | esource Group+ |                 |             | C              | onfiguration · Templ | ates       |                  |            |                   |               | $\bigcirc$             | = 0             | 0 0    | \$ |
|-------------------------------|------------------|----------------|-----------------|-------------|----------------|----------------------|------------|------------------|------------|-------------------|---------------|------------------------|-----------------|--------|----|
|                               |                  |                |                 |             |                | Device Feature       |            |                  |            |                   |               |                        |                 |        |    |
| Q Search<br>Create Template V |                  |                |                 |             |                |                      |            |                  |            |                   |               |                        |                 | 7      |    |
| Name                          | Description      | Туре           | Device Model    | Device Role | Resource Group | Feature Templates    | Draft Mode | Devices Attached | Updated By | Last Updated      | Template Stat | tus                    | í.              | ) (2)  |    |
|                               |                  | си             | vSmart          |             | global         | 0                    | Disabled   | 1                |            | 09 Aug 2022 7:24  | In Sync       | Edit<br>View           |                 |        |    |
|                               |                  | Feature        | ASR1001-X       | SDWAN Edge  | global         | 13                   | Disabled   | 1                |            | 22 Jun 2022 9:27  | In Sync       | Delete<br>Copy         |                 |        |    |
|                               |                  | Feature        | vEdge Cloud     | SDWAN Edge  | global         | 10                   | Disabled   | 0                |            | 29 Jul 2022 9:09: | In Sync       | Enable Dr<br>Attach De | aft Mo<br>vices | de     |    |
|                               |                  | Feature        | ISR 1100 4GLTE* | SDWAN Edge  | global         | 10                   | Disabled   | 0                |            | 01 Aug 2022 7:55  | In Sync       | Change R<br>Export CS  | esourc<br>V     | e Grou | φ  |
| ISR4321_Template              | ISR4321_Template | Feature        | ISR4321         | SDWAN Edge  | global         | 11                   | Disabled   | 1                | admin      | 18 Aug 2022 8:04  | In Sync       |                        |                 |        |    |

4. Acceda a Additional Templates. En la lista Policy desplegable, seleccione la política localizada creada anteriormente.

## Additional Templates

| AppQoE              | Choose                             | - |
|---------------------|------------------------------------|---|
| Global Template *   | Factory_Default_Global_CISCO_Templ | • |
| Cisco Banner        | Choose                             | • |
| Cisco SNMP          | Choose                             | • |
| TrustSec            | Choose                             | ¥ |
| CLI Add-On Template | Choose                             | ¥ |
| Policy              | policy_test                        | ¥ |
| Probes              | Choose                             | • |
| Security Policy     | Choose                             | - |

#### 5. Guarde la plantilla.

Verificación

Use esta sección para confirmar que su configuración funciona correctamente.

1. En el dispositivo Cisco Edge, ingrese este comando para verificar la conectividad entre el dispositivo Cisco Edge y el controlador SD-AVC.

#### <#root>

ISR4321#

show avc sd-service info summary

Status : CONNECTED <<<<<<< The device is connected with SD-AVC
Device ID: ISR4321
Device segment name: <organization name>
Device address:<device ip address>
Device OS version:17.03.05

Device Type: ISR4321/K9

Active controller: Type : Primary IP : <system-ip> Status: Connected Version :4.0.0 Last connection: 21:20:28.000 UTC Thu Jul 31 2022

Active SDAVC import files Protocol pack: Not loaded Secondaru protocol pack PPDK\_af575ccaebf99b0c4740dfc7a611d6.pack

2. Inicie sesión en la CLI de vManage y verifique el estado del contenedor.

#### <#root>

vManage#

request nms container-manager status

Container Manager is running<<<<<<<<

#### <#root>

vManage#

request nms-container sdavc status

b'Container: sdavc\nCreated: 7 weeks ago ago\nStatus: Up 7 weeks\n' <<<<<<<

#### <#root>

vManage#

#### request nms container-manager diagnostics

| NMS container manager<br>Checking container-manager status<br>Listing all images |             |              |               |       |  |
|----------------------------------------------------------------------------------|-------------|--------------|---------------|-------|--|
| REPOSITORY                                                                       | TAG         | IMAGE ID     | CREATED       | SIZE  |  |
| sdwan/cluster-oracle                                                             | 1.0.1       | aa5d2a4523a4 | 5 months ago  | 357MB |  |
| cloudagent-v2                                                                    | fb3fc5c0841 | fa24f9ef31a7 | 6 months ago  | 590MB |  |
| sdwan/host-agent                                                                 | 1.0.1       | 038ad845f080 | 7 months ago  | 152MB |  |
| sdwan/statistics-db                                                              | 6.8.10      | 08fc31a50152 | 8 months ago  | 877MB |  |
| sdwan/coordination-server                                                        | 3.6.2       | 5f4497812153 | 13 months ago | 260MB |  |
| sdwan/configuration-db                                                           | 4.1.7       | ad351b31f7b9 | 13 months ago | 736MB |  |

| sdwan/messaging-server | 0.20.0 | a46dc94d4993 | 13 months ago | 71.2MB |
|------------------------|--------|--------------|---------------|--------|
| sdavc                  | 4.1.0  | 721c572475f9 | 14 months ago | 1.17GB |
| sdwan/support-tools    | latest | 0c3a995f455c | 15 months ago | 16.9MB |
| sdwan/service-proxy    | 1.17.0 | 4e3c155026d8 | 15 months ago | 205MB  |
| sdwan/ratelimit        | master | f2f93702ef35 | 16 months ago | 47.6MB |

Listing all containers

Experimental: false

```
-----
```

| CONTAINER ID | IMAGE                           | COMMAND                | CREATED     | STAT |
|--------------|---------------------------------|------------------------|-------------|------|
| 270601fc94ec | cloudagent-v2:fb3fc5c0841       | "python ./main.py"     | 6 weeks ago | Up 6 |
| 53bba5216b24 | sdwan/ratelimit:master          | "/usr/local/bin/rate…" | 6 weeks ago | Up 6 |
| 59bf900edf14 | sdwan/service-proxy:1.17.0      | "/entrypoint.sh /run…" | 6 weeks ago | Up 6 |
| 62defa38c798 | sdwan/messaging-server:0.20.0   | "/entrypoint.sh /mes…" | 6 weeks ago | Up 6 |
| 3fbf32dd8d73 | sdwan/coordination-server:3.6.2 | "/docker-entrypoint"   | 6 weeks ago | Up 6 |
| c2e7b672774c | sdwan/configuration-db:4.1.7    | "/sbin/tini -g /d…"    | 6 weeks ago | Up 6 |
| f42ac9b8ab37 | sdwan/statistics-db:6.8.10      | "/bin/tini /usr/l…"    | 6 weeks ago | Up 1 |
| 112f3d9b578b | sdavc:4.1.0                     | "/usr/local/bin/scri…" | 7 weeks ago | Up 7 |
| 06b09f3b030c | sdwan/host-agent:1.0.1          | "python ./main.py"     | 7 weeks ago | Up 7 |
| 3484957576ee | sdwan/cluster-oracle:1.0.1      | "/entrypoint.sh java…" | 7 weeks ago | Up 7 |
| Docker info  |                                 |                        |             |      |
|              |                                 |                        |             |      |

\_\_\_\_\_ Client: Debug Mode: false Server: Containers: 10 Running: 10 Paused: 0 Stopped: 0 Images: 11 Server Version: 19.03.12 Storage Driver: aufs Root Dir: /var/lib/nms/docker/aufs Backing Filesystem: extfs Dirs: 149 Dirperm1 Supported: true Logging Driver: json-file Cgroup Driver: cgroupfs Plugins: Volume: local Network: bridge host ipvlan macvlan null overlay Log: awslogs fluentd gcplogs gelf journald json-file local logentries splunk syslog Swarm: inactive Runtimes: runc Default Runtime: runc Init Binary: docker-init containerd version: fd103cb716352c7e19768e4fed057f71d68902a0.m runc version: 425e105d5a03fabd737a126ad93d62a9eeede87f-dirty init version: fec3683-dirty (expected: fec3683b971d9) Kernel Version: 4.9.57-ltsi Operating System: Linux OSType: linux Architecture: x86\_64 CPUs: 16 Total Memory: 30.46GiB Name: vManage ID: XXXX:XXXX:XXXX:XXXX:XXXX:XXXX:XXXX Docker Root Dir: /var/lib/nms/docker Debug Mode: false Registry: https://index.docker.io/v1/ Labels:

Insecure Registries: 127.0.0.0/8 Live Restore Enabled: false WARNING: No cpu cfs quota support WARNING: No cpu cfs period support WARNING: bridge-nf-call-iptables is disabled WARNING: bridge-nf-call-ip6tables is disabled WARNING: the aufs storage-driver is deprecated, and will be removed in a future release.

#### En 20.10, hay un cambio de comportamiento en la salida de 'request nms all status':

Al utilizar Cisco Catalyst SD-WAN Control Components Release 20.10.x o posterior, en una instalación alojada por Cisco de Cisco Catalyst SD-WAN, los componentes de SD-AVC funcionan de forma diferente que en las versiones anteriores. Por consiguiente, la ejecución del comando request nms all status en la instancia de Cisco Catalyst SD-WAN muestra que el componente "NMS SDAVC server" no está habilitado. Este es el comportamiento esperado, y no indica ningún problema con SD-AVC. Tenga en cuenta que el componente "NMS SDAVC gateway" se muestra como activado.

NMS SDAVC server Enabled: false Status: not running NMS SDAVC gateway Enabled: true Status: running PID

Troubleshoot

En esta sección encontrará información que puede utilizar para solucionar problemas de configuración.

En los registros de vManage, compruebe estas rutas:

/var/log/nms/vmanage-server.log /var/log/nms/containers/sdavc/avc/sdavc\_application.log

Ingrese este comando:

<#root>

| request | nms | container-manager |
|---------|-----|-------------------|
| {       |     |                   |
| status  |     |                   |

diagnostics

}

En Cisco Edge Cisco IOS<sup>®</sup> XE, ingrese estos comandos:

### <#root>

Router#

show avc sd-service info connectivity

show avc sd-service info

{

export

import

}

Información Relacionada

Guía de inicio de Cisco Catalyst SD-WAN - Instalación de hardware y software

### Acerca de esta traducción

Cisco ha traducido este documento combinando la traducción automática y los recursos humanos a fin de ofrecer a nuestros usuarios en todo el mundo contenido en su propio idioma.

Tenga en cuenta que incluso la mejor traducción automática podría no ser tan precisa como la proporcionada por un traductor profesional.

Cisco Systems, Inc. no asume ninguna responsabilidad por la precisión de estas traducciones y recomienda remitirse siempre al documento original escrito en inglés (insertar vínculo URL).